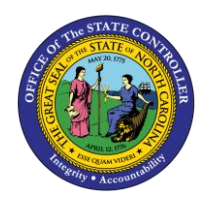

**STOP HOLIDAY PREMIUM** 

JOB AID TM-24 | TRANSACTION PA30

The purpose of this job aid is to explain how to stop holiday premium pay in the Integrated HR/Payroll System.

There are situations where an EE would prefer to work on a holiday, and it is not mandated or required by Agency management. Agencies can now stop holiday premium from paying for time worked on a holiday for Permanent and Temporary employees by creating an IT2012-Z006.

InformationNOTE: IT2012-Z006 is not needed if EE is trying to make up AdverseWeather. EE should record A/A 9512 – Adverse Weather Make-up which<br/>will prevent holiday premium automatically.

Users with Payroll Admin or HR Data Maintainer role can access IT2012 using PA30.

| me L11                                                                                                    | ly Ann Small  | Exempt Managerial                      |                                                    |                                                                       |  |  |
|----------------------------------------------------------------------------------------------------|---------------|----------------------------------------|----------------------------------------------------|-----------------------------------------------------------------------|--|--|
| Group 🙏 SP/                                                                                                    | A Employees   | PersA 1201 Insurance                   |                                                    |                                                                       |  |  |
| Subgroup A1 FT N-FLSAOT Perm CostC 1299999999 INSURANCE                                                                            |               |                                        |                                                    |                                                                       |  |  |
|                                                                                                    |               | 1                                      |                                                    |                                                                       |  |  |
| Basic Personal Da                                                                                                    | ta Payroll E  | enefits Tim                            | e Addtl. Pe                                        | ersonal Data 🛛 P 🔂 🚺                                                  |  |  |
|                                                                                                    |               |                                        |                                                    |                                                                       |  |  |
| Infotype text                                                                                                    |               | s Period                               | /                                                  |                                                                       |  |  |
| Actions                                                                                                    |               | 🖌 📄 🔍 Perio                            | bd                                                 |                                                                       |  |  |
|                                                                                                    | umme mark     | A From                                 | From To                                            |                                                                       |  |  |
| Organizational Assig                                                                                                    | gnment        | From                                   | 1                                                  | 10                                                                    |  |  |
| Organizational Assi<br>Personal Data                                                                                               | Jument .      | From O Toda                            | i<br>IV                                            | O Curr.week                                                           |  |  |
| Organizational Assig<br>Personal Data<br>Addresses                                                                                 | Jument .      | V O Toda                               | iy                                                 | Curr.week                                                             |  |  |
| Organizational Assig<br>Personal Data<br>Addresses<br>Planned Working Tir                                                          | me ·          | From O Toda O All O From               | iv<br>iv<br>i curr.date                            | Curr.week                                                             |  |  |
| Organizational Assig<br>Personal Data<br>Addresses<br>Planned Working Til<br>Basic Pay                                             | ment .        | From O Toda O All O From O To C        | i<br>iy<br>i curr.date<br>urrent Date              | Curr.week<br>Current month<br>Last week                               |  |  |
| Organizational Assig<br>Personal Data<br>Addresses<br>Planned Working Til<br>Basic Pay<br>Family Member/Dep                        | me<br>me      | From O Toda O All O From O To C O Cum  | n<br>curr.date<br>urrent Date<br>ent Period        | Curr.week<br>Current month<br>Last week<br>Last month<br>Current Year |  |  |
| Organizational Assig<br>Personal Data<br>Addresses<br>Planned Working Til<br>Basic Pay<br>Family Member/Dep<br>I-9 Residence Statu | me<br>endents | From O Toda O All O From O To C O Curr | n curr.date<br>urrent Date<br>ent Period<br>Choose | Curr.week<br>Current month<br>Last week<br>Last month<br>Current Year |  |  |

- 1. Access PA30 (Maintain HR Master Data).
- 2. Select infotype **2012** and subtype **2006**.

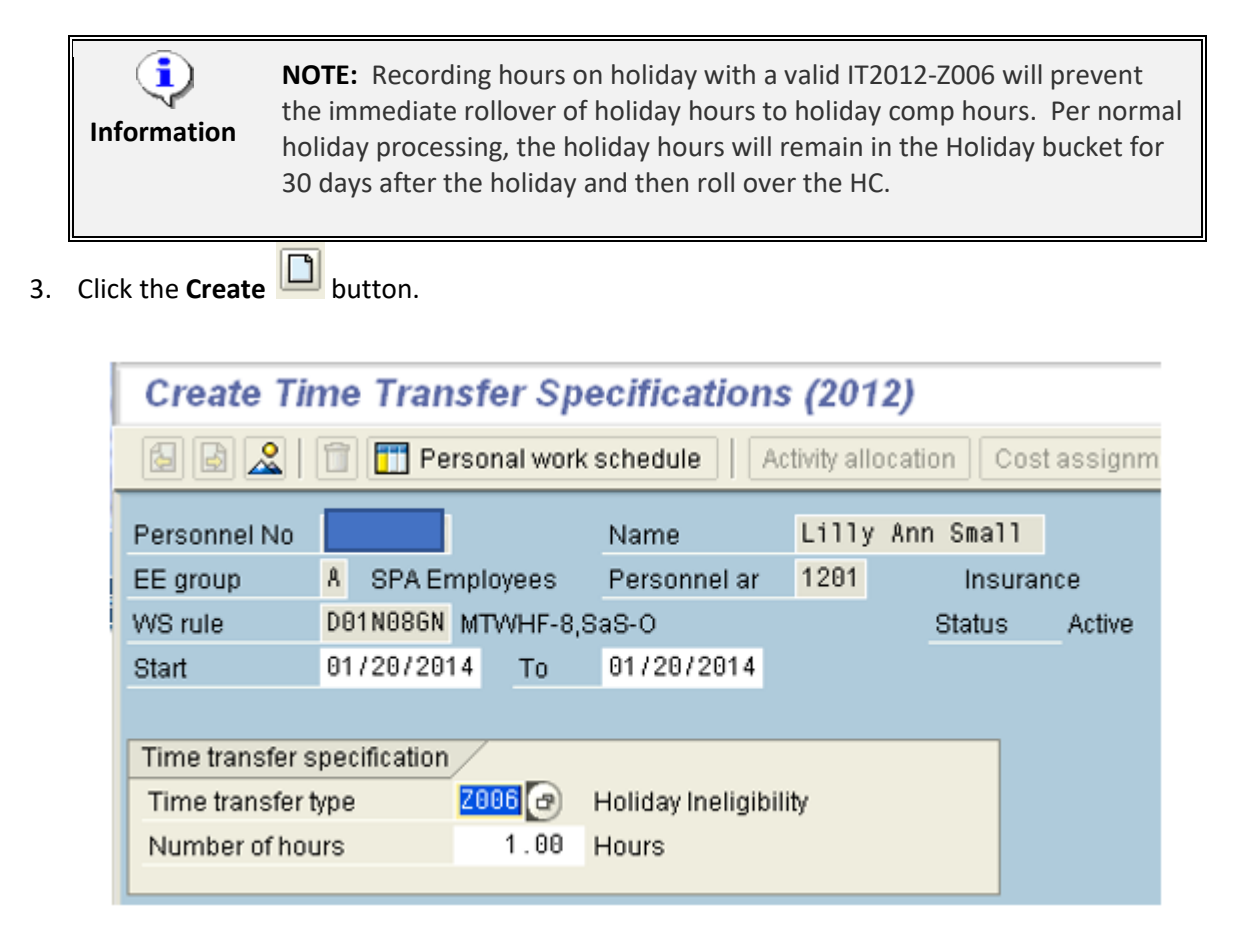

4. Enter Effective date in **Start** field and in **To** field.

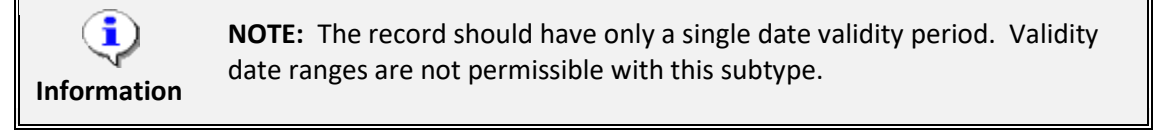

5. Enter **1** in Number of hours.

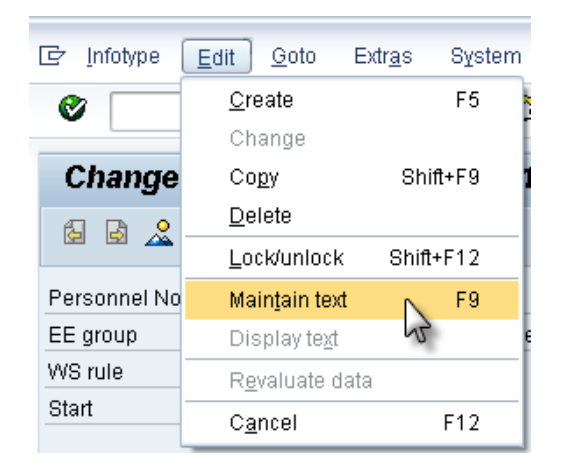

6. On the toolbar at the top of the screen, click Edit > Maintain text.

| Infotype Text    |               |
|------------------|---------------|
|                  |               |
|                  |               |
| Type appropriate | message here. |
|                  |               |

- 7. Type an appropriate message for the record.
- 8. Click the **Save (Ctrl+S)** button to save the text to the record.

| ĺ                         | Create Time Transfer Specifications (2012) |              |                       |              |        |             |     |  |  |  |  |
|---------------------------|--------------------------------------------|--------------|-----------------------|--------------|--------|-------------|-----|--|--|--|--|
|                           |                                            |              |                       |              |        |             |     |  |  |  |  |
|                           | Personnel No                               |              |                       | Name         | Lilly  | / Ann Small | ]   |  |  |  |  |
|                           | EE group                                   | A SPA E      | mployees              | Personnel ar | 1201   | Insura      | nce |  |  |  |  |
|                           | WS rule                                    | D01N08GN     | SaS-O                 |              | Status |             |     |  |  |  |  |
|                           | Start                                      | 01/20/20     | 14 To                 | 01/20/2014   |        |             |     |  |  |  |  |
|                           |                                            |              |                       |              |        |             |     |  |  |  |  |
|                           | Time transfer s                            | pecification | /                     |              |        |             |     |  |  |  |  |
| Time transfer type 2006 🕢 |                                            |              | Holiday Ineligibility |              |        |             |     |  |  |  |  |
|                           | Number of hours 1.00                       |              | Hours                 |              |        |             |     |  |  |  |  |
|                           |                                            |              |                       |              |        |             |     |  |  |  |  |

The Maintain Text icon will display on the infotype.

9. Click the **Save (Ctrl+S)** button to save the record.